## COMO USAR PLATAFORMA FCE

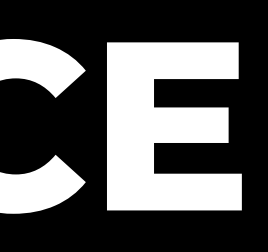

## INGRESO A LA PLATAFORMA

#### https://plataformafce.com.ar/nombredetubroker

Logotipo del Agente. (a) email contraseña Ø INGRESAR REGISTRARSE RECUPERAR CONTRASEÑA

Si no estás registrado podes hacerlo en un paso:

 Clickeas en "Registrarme" y completando los siguientes datos ya podes ingresar, validando el proceso con un correo que te llegará.

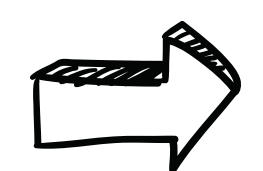

Ingresa en Plataforma FCE en el Front de tu Agente, reemplazando en este caso "nombredetubroker" por su nombre real.

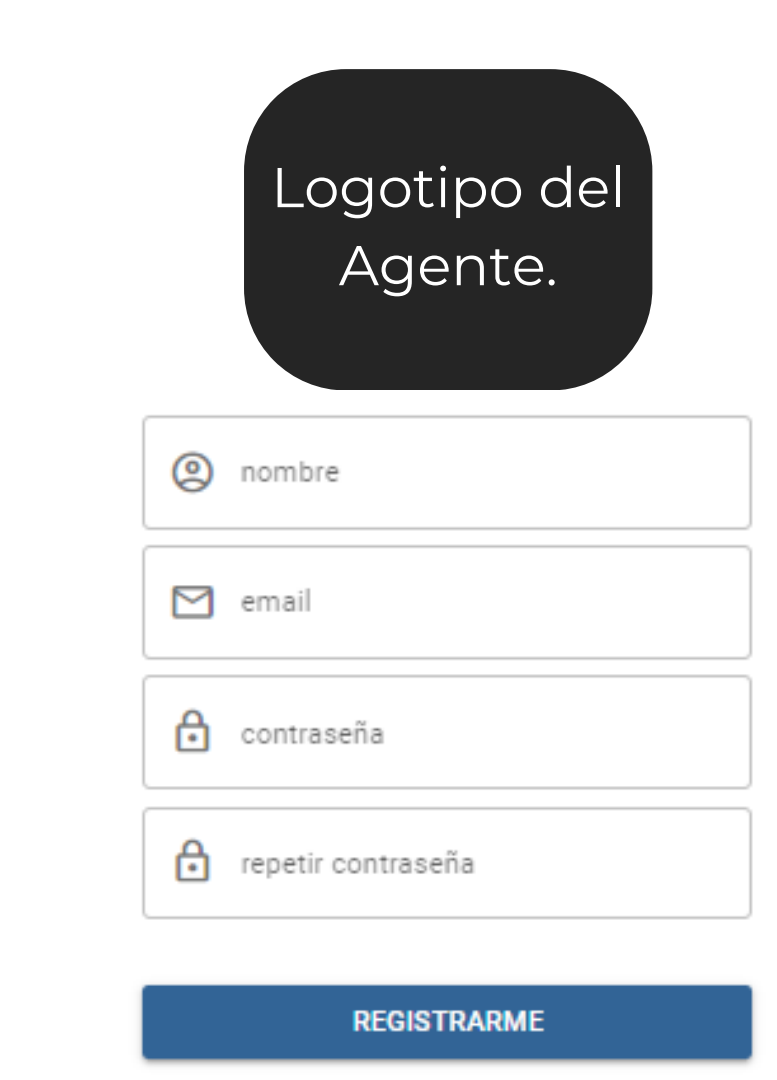

## Completá tus datos

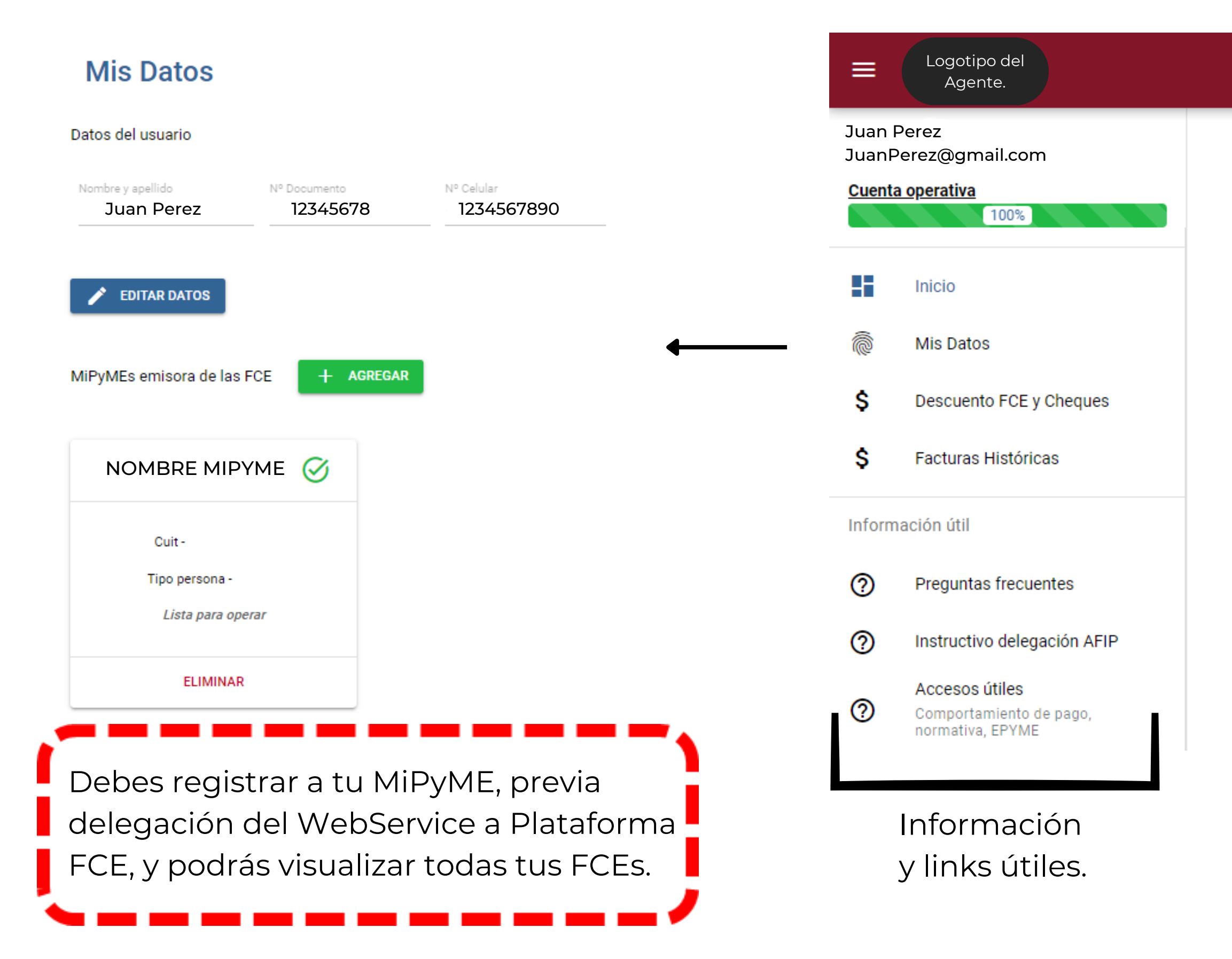

#### Accesos rápidos

N

Facturas negociables FCE aceptadas y disponibles para su negociación

Facturas en pre-negocición FCE emitidas y en proceso de aceptación por la Empresa Grande

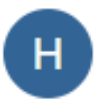

Facturas históricas

Buscador de facturas con todos los filtros ofrecidos por AFIP

## Descuento de FCE y Cheques

#### **Descuento FCE y Cheques**

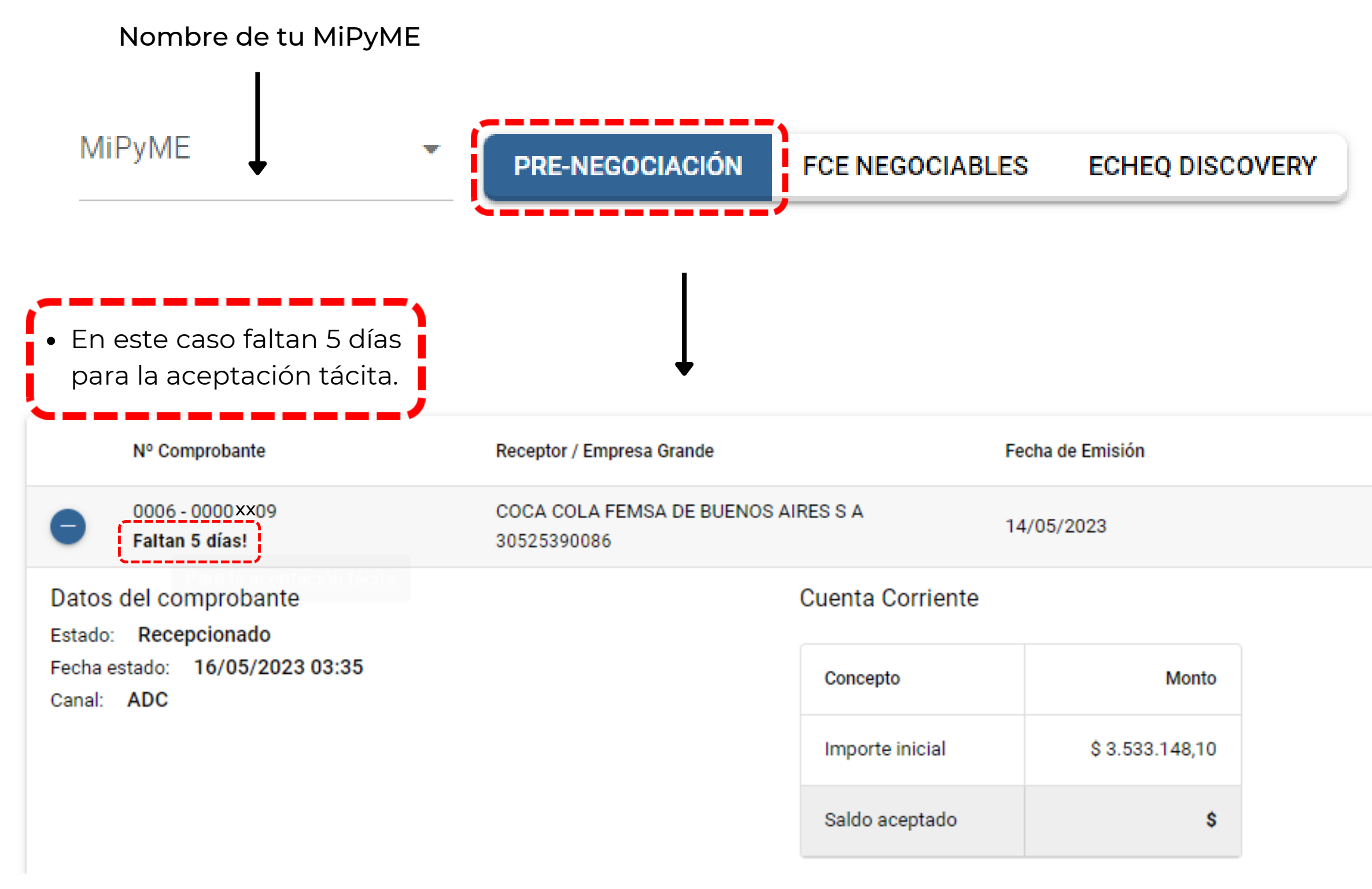

- FCEs que ya han sido emitidas por la MiPyME pero que todavía no están aceptadas por la Empresa Grande.
- Dentro de la plataforma se puede observar desde la emisión de la FCE hasta que la Empresa Grande la recepciona y percibir como empiezan a correr los días para que llegue la aceptación tácita.

| Fecha de Vencimiento | Saldo           | Canal |
|----------------------|-----------------|-------|
| 28/06/2023           | \$ 3.533.148,10 | ADC   |

## Descuento de FCE y Cheques

### **Descuento FCE y Cheques**

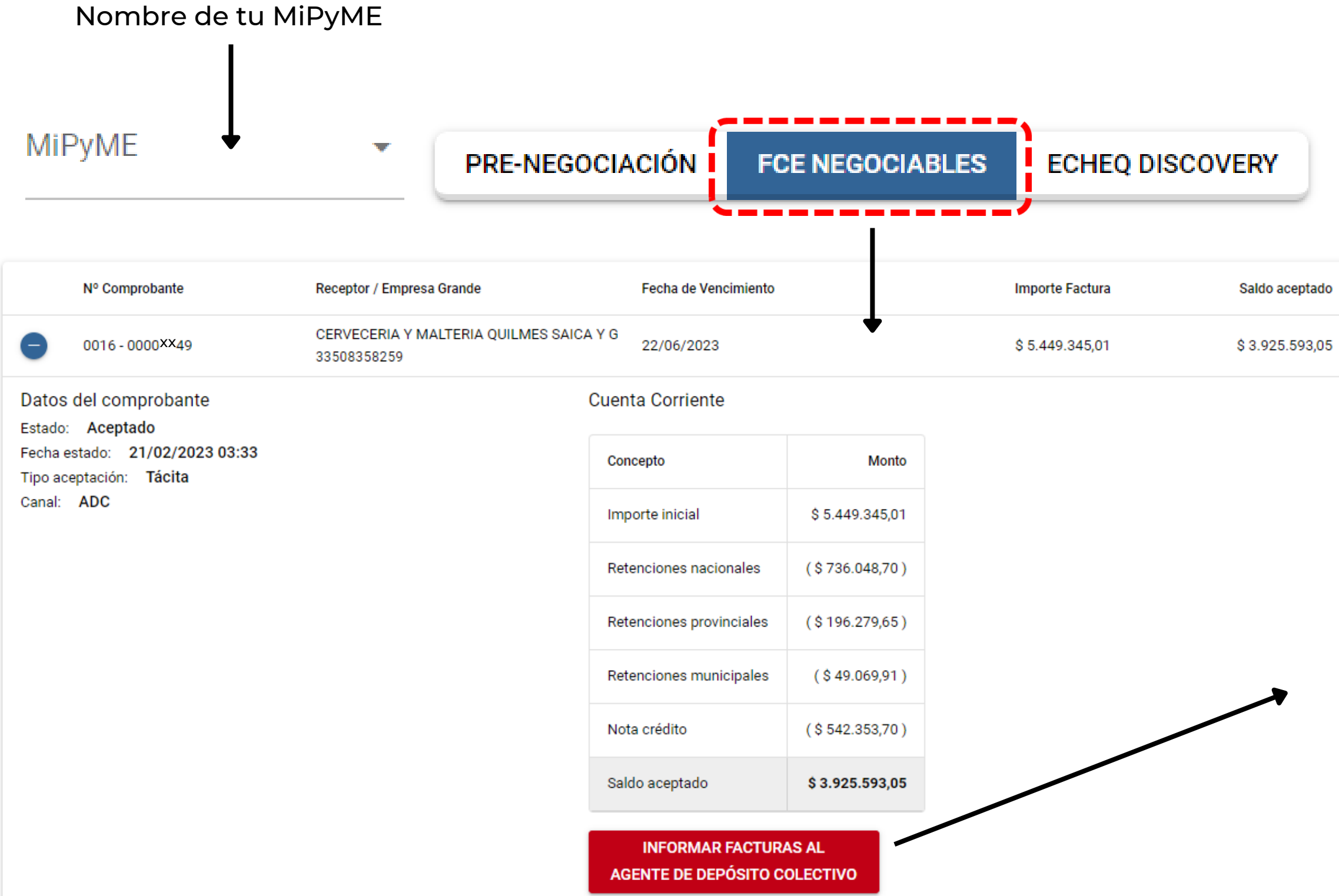

- FCEs que se encuentran aceptadas por la Empresa Grande de manera tácita o expresa.
- Las mismas deben estar disponibles para su negociación, es decir, deben tener saldo aceptado mayor a 0 y que tengan 3 o más días hasta su vencimiento.

| do | Tipo de Aceptación | Canal |
|----|--------------------|-------|
| 05 | Tácita             | ADC   |

ILIVILO GAIGA I O

| Selecciona tu cuenta comitente                                                                   |
|--------------------------------------------------------------------------------------------------|
| Factura a informar: 0016 - 0000××49<br>Monto: \$ 5.449.345,01<br>Saldo Aceptado: \$ 3.925.593,05 |
| Comitentes Nombre de tu Agente 👻                                                                 |
| CANCELAR INFORMAR                                                                                |

## Descuento de FCE y Cheques

## **Descuento FCE y Cheques**

Nombre de tu MiPyME

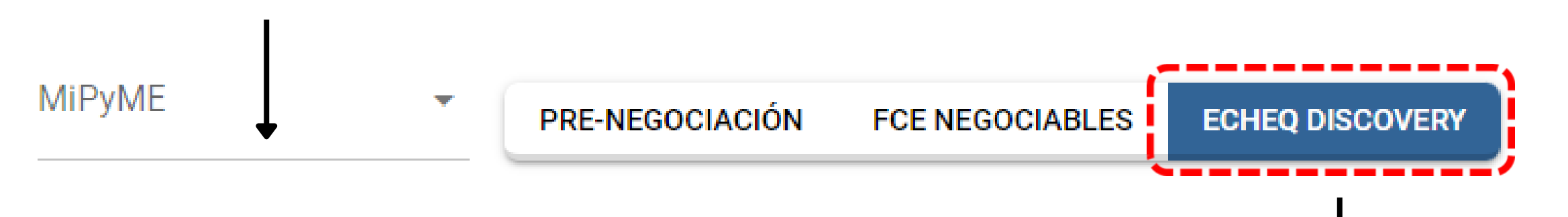

|                                                            | Nº Comprobante              | Receptor / Empresa Grande            | Fecha de Emisión | Fecha de Vencimiento | Saldo         |
|------------------------------------------------------------|-----------------------------|--------------------------------------|------------------|----------------------|---------------|
| •                                                          | 0006 - 0000××53             | Nombre Empresa Grande                | 16/03/2023       | 14/06/2023           | \$ 579.440,28 |
| Datos<br>Estado:                                           | del comprobante<br>Aceptado |                                      | Cuenta Corriente |                      |               |
| Fecha estado: 04/04/2023 15:13<br>Tipo aceptación: Expresa |                             | Concepto                             | Monto            |                      |               |
| Formas de cancelación: Cheque<br>Canal: ADC<br>Cheque      | Importe inicial             | \$ 579.440,28                        |                  |                      |               |
|                                                            | Importe Cancelado           | <mark>\$ 5</mark> 79. <b>4</b> 40,28 |                  |                      |               |
| ~/                                                         |                             | Saldo aceptado                       | \$ 0,00          |                      |               |

 Este grupo lógico ordena todas las FCEs canceladas con Cheques por parte de la Empresa Grande.

## Facturas Históricas

#### Facturas Históricas

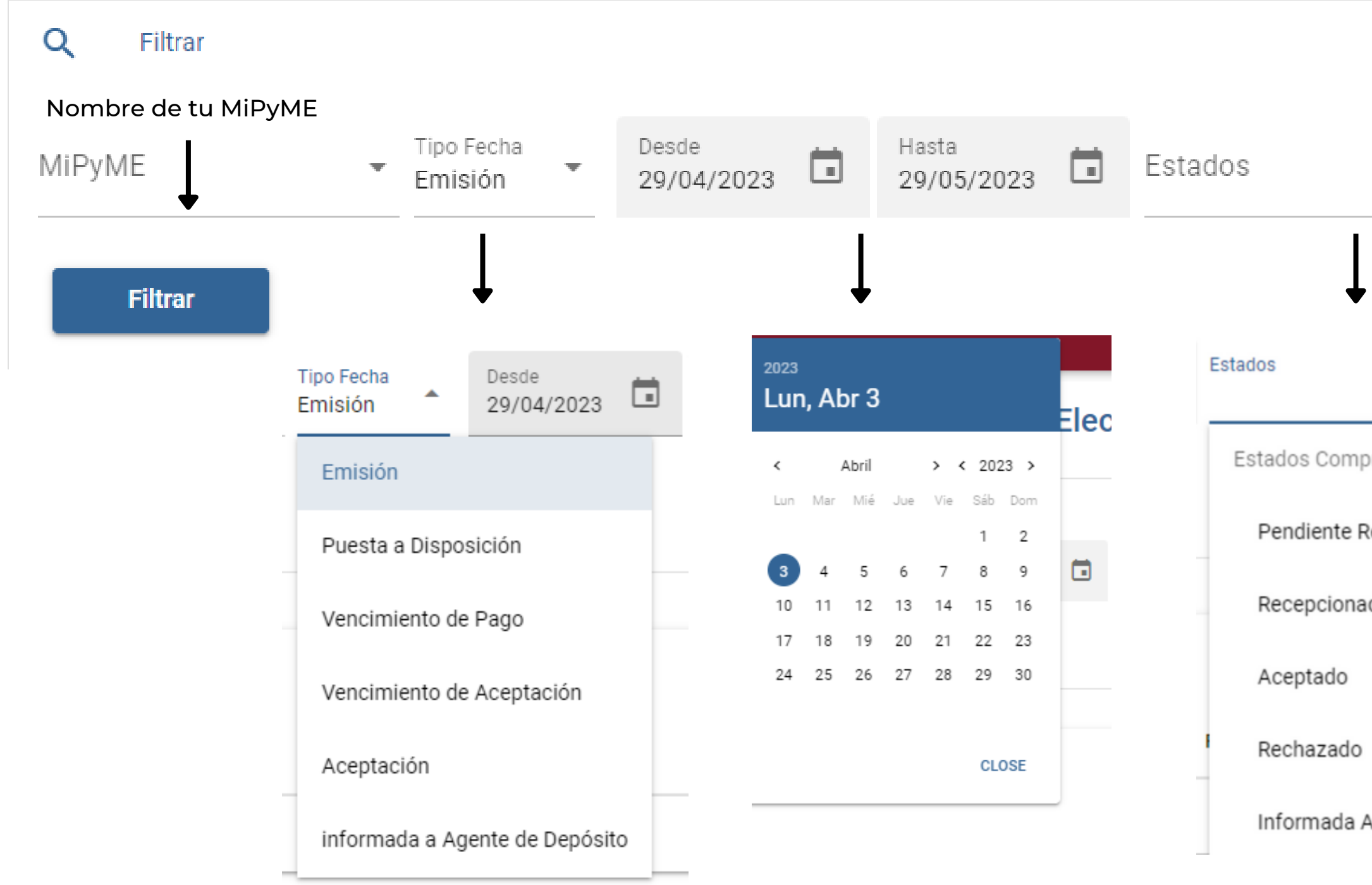

|                    | por el tipo de fecha que desees.                                                       |
|--------------------|----------------------------------------------------------------------------------------|
| Ļ                  | <ul> <li>Con fecha "Desde" y "Hasta".</li> </ul>                                       |
| s Comprobante      | <ul> <li>Elegís que "Estado de Comprobante"<br/>de tus FCEs decidis buscar.</li> </ul> |
| diente Recepción   |                                                                                        |
| epcionado          |                                                                                        |
| ptado              |                                                                                        |
| hazado             |                                                                                        |
| rmada Agente Depo. |                                                                                        |

-

• En "Facturas Históricas" podes filtrar

## **Datos del Comprobante de FCE**

| Nº Comprobante                                                                                                    | Receptor / Empresa Grande | Fecha de B        | Emisión        |
|----------------------------------------------------------------------------------------------------|---------------------------|-------------------|----------------|
| 0003 - 0000                                                                                                    | Nombre Empresa Grande     | 20/04/20          | 23             |
| Datos del comprobante                                                                                                    |                           | Cuenta Corriente  |                |
| Estado: Aceptado<br>Fecha estado: 28/04/2023 06:16<br>Tipo aceptación: Expresa<br>Formas de cancelación: Transferencia Bancari<br>Canal: SCA |                           | Concepto          | Monto          |
|                                                                                                    | ncaria                    | Importe inicial   | U\$S 40.153,05 |
|                                                                                                    |                           | Importe Cancelado | U\$S 40.153,05 |
|                                                                                                    |                           | Saldo aceptado    | U\$S 0,00      |

- "Estado": La FCE puede tener 5 estados:
- 1. Pendiente de Recepción.
- 2. Recepcionado.
- 3. Aceptado.
- 4. Rechazado.
- 5. Informada al Agente de Depósito Colectivo.
- "Fecha de Estado": Indica cuando se modifico al actual estado del comprobante de la FCE.
- "Tipo de Aceptación": Determina si la FCE fue aceptada expresamente por la Empresa Grande o de manera tácita al cumplirse el plazo máximo de aceptación.

- "Forma de Cancelación":
- 1.Cheque.
- 2. Transferencia Bancaria.
- 3. Compensación.
- Epyme).

4. Otras formas de pago habilitadas por BCRA.

• "Canal": Indica si la FCE se encuentra en el canal ADC (lo cual posibilitaría el envío a tu cuenta comitente en tu Agente con un solo click) o SCA (cuando se carga el ID de la FCE en

## **Preguntas frecuentes**

#### **Preguntas frecuentes**

| ~ | ¿Qué es la Factura de Crédito Electrónica MiPyME?                                                |
|---|--------------------------------------------------------------------------------------------------|
| ~ | ¿Quién es el obligado al pago en una FCE?                                                        |
| ~ | ¿Qué Ley es la que da lugar a la FCE?                                                            |
| ~ | ¿Cuándo es obligatorio el régimen de Factura de Crédito Electrónica?                             |
| ~ | ¿Dónde puede consultarse el listado actualizado de Empresas Grandes obligadas al régimen de FCE? |
| ~ | ¿Quiénes califican como MiPyMEs para el régimen de Factura de Crédito Electrónica MiPyME?        |
| ~ | ¿Qué tipo de aceptación puede tener una FCE?                                                     |
| ~ | ¿Puede revertirse la aceptación por parte de la Empresa Grande?                                  |
| ~ | ¿Puede rechazarse una FCE por parte de la Empresa Grande?                                        |
| ~ | ¿Quién realiza las retenciones de impuestos y a cuánto ascienden?                                |
| ~ | ¿Cuáles son las RG de AFIP que deben considerarse?                                               |
| ~ | ¿En qué moneda pueden nominarse las FCE?                                                         |
| ~ | ¿Existen actividades exceptuadas al régimen de FCE?                                              |
| ~ | ¿Existe un listado de preguntas frecuentes de AFIP para los Emisores de FCE?                     |

- muchas más.

#### Información útil

0 Preguntas frecuentes  $\bigcirc$ Instructivo delegación AFIP Accesos útiles  $\bigcirc$ Comportamiento de pago, normativa, EPYME

Podes encontrar este listado de preguntas y

Pueden ayudar a resolver dudas sobre el Régimen Factura de Crédito Electrónica MiPyME.

## Instructivo de delegación del WebService

Instructivo para delegar

- Plataforma FCE posee un instructivo detallado para delegar el WebService "Registro de Factura de Crédito Electrónica MiPyME".
- Te recomendamos descargar el instructivo en formato PDF.

|     |                                             | Con el objetivo que la plataforma pueda acceder a los datos de sus facturas primero debe comp           |
|-----|---------------------------------------------|----------------------------------------------------------------------------------------------------|
|     |                                             | Para ello siga los siguientes pasos o descargue el instructivo en pdf                                   |
| orm | ación útil                                  | 1) Ingresar con CUIT y clave fiscal de persona humana en AFIP.                                          |
|     |                                             | 2) Ingresar en "Mis Servicios" y luego ingresar en "Administrador de Relaciones de Clave Fiscal".       |
| )   | Preguntas frecuentes                        | 3) Seleccionar el contribuyente con el que buscamos adherir el nuevo servicio, en donde hay que elegir  |
|     |                                             | 4) A partir de 3), elegir "Nueva Relación".                                                             |
|     | Instructivo delegación AFIP                 | 5) Luego elegir "Buscar", luego "AFIP", luego "Webservices" y luego "Webservice Registro de Factura de  |
|     | Accesos útiles                              | 6) Luego, es necesario elegir el "Representante" para generar la relación (clickear "Buscar") y otorgar |
| C   | Comportamiento de pago,<br>normativa, EPYME | 7) En este punto figura un campo en donde hay que ingresar el CUIT de Plataforma FCE S.A. que es 30-7   |
|     |                                             | 8) Figura un cuadro de diálogo con una advertencia, clickear "Confirmar".                               |
|     |                                             | 9) Luego aparece otra advertencia, clickear nuevamente "Confirmar".                                     |
|     |                                             | Una vez realizado el proceso, haga click el boton a continuación para que aceptemos su delegac          |

pletar la delegación al webservice "Registro de Factura de Crédito Electrónica MiPyME".

· la MiPyME para la cual se haya descargado el webservice "Registro de Factura de Crédito Electrónica MiPyME" en el item a) de más arriba

Crédito Electrónica MiPyME".

rle la delegación a "Plataforma FCE S.A.".

71740829-9.

ción lo antes posible.

## **ACCESOS ÚTILES**

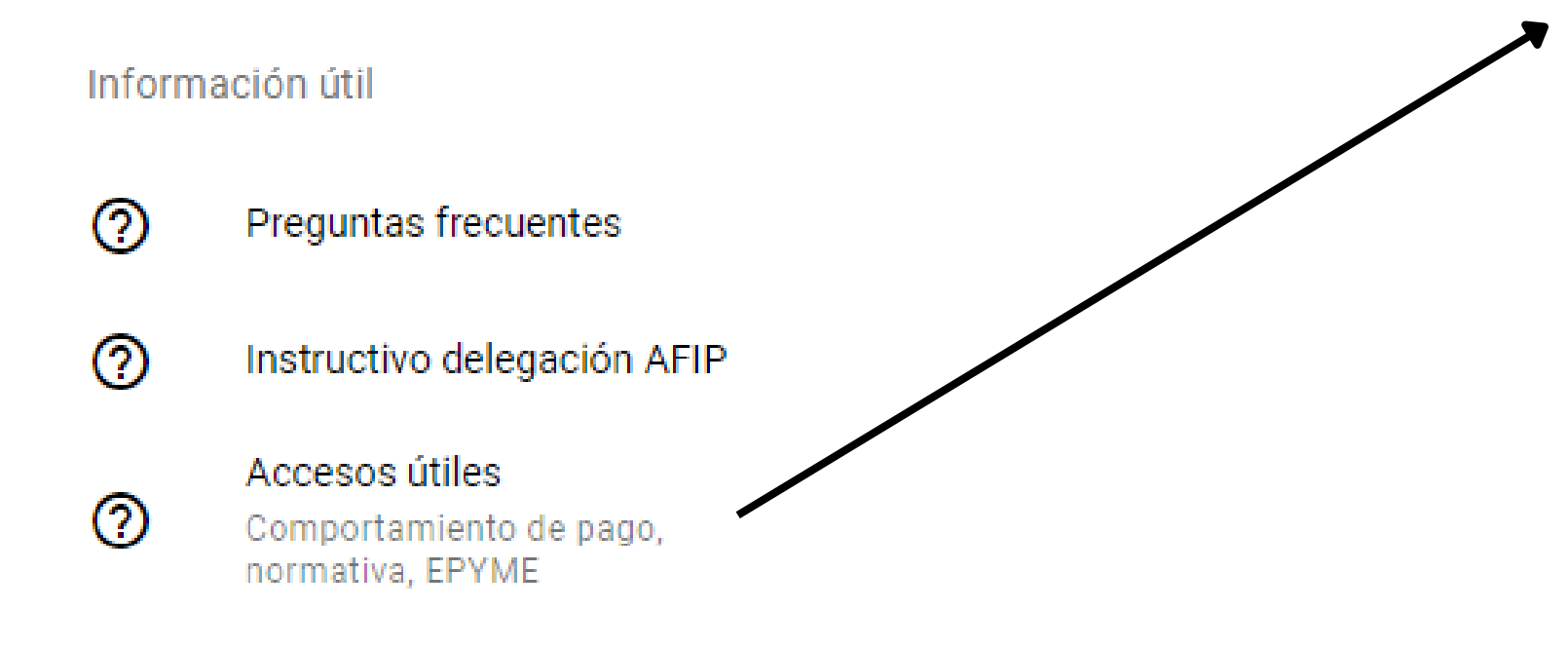

• Aquí encontraras links para obtener el comportamiento de pago de las Empresas Grandes y a las Normativas mas importantes. También el ingreso al portal EPYME.

#### Accesos útiles

#### Comportamiento de pago

#### Caja de Valores ("CVSA")

CO ACCESO A CAJA

#### Banco Central de la Republica Argentina ("BCRA")

GD ACCESO A BCRA

#### Normativa

#### Argentina.gob.ar

Desde aquí podrás consultar todo el marco normativo que regula a la Factura de Crédito Electrónica MiPyME

GO ACCESO A NORMATIVA

#### Micrositio de AFIP

GD ACCESO A AFIP

#### FCE del SCA – Ingreso vía EPYME

EPYME

GD ACCESO A EPYME

Podés consultar el comportamiento de pago e historial de cada Empresa Grande por las FCE enviadas al Agente de Depósito Colectivo

Podés consultar el comportamiento de pago e historial de cada Empresa Grande por las FCE del Sistema de Circulación Abierta de BCRA

# MUCHAS GRACIAS

PLATAFORMA FCE